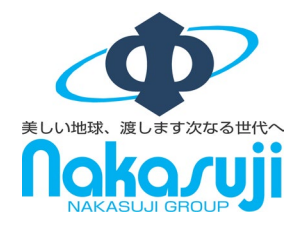

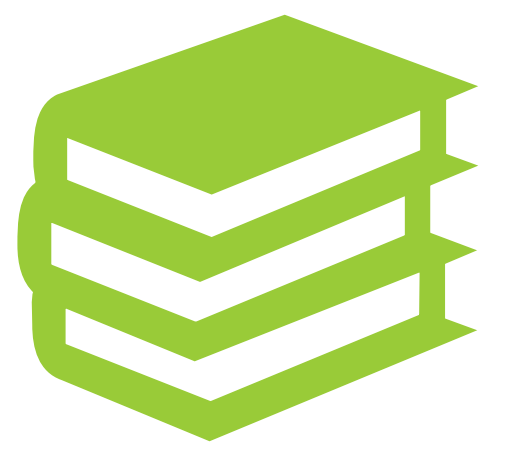

# Digital Billder 受取請求書

協力会社様 請求書送信

# 送信する請求書のファイル形式はPDFとなります。

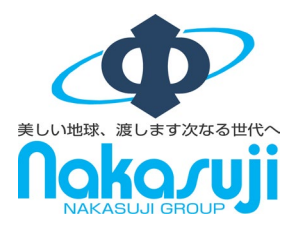

#### ExcelをPDF形式で保存

|                                                                                                    |                                                                                                    | ×                |
|----------------------------------------------------------------------------------------------------|----------------------------------------------------------------------------------------------------|------------------|
| $\leftarrow \rightarrow ~ \checkmark ~ \uparrow$                                                                                         | 业 « 003 > ダウ > ∨ ○                                                                                                    | ダウンロードの検索        |
| 整理 ▼ 新しいフォル                                                                                                    | Ø-                                                                                                    | ≣ • ⊘            |
| > iCloud Drive                                                                                                    | 名前                                                                                                    | 更新日時             |
| > 🌸 iCloud写真                                                                                                    | ~ 今日                                                                                                    |                  |
| ✓ ■ PC                                                                                                    | 🔯 nakasuji_ginvoice (2)                                                                                                    | 2024/04/09 14:58 |
| > 🔛 Windows (C:)                                                                                                    | ~ 先週                                                                                                    |                  |
| > 🧯 ネットワーク                                                                                                    | 10_cal (2)                                                                                                    | 2024/04/04 15:57 |
| > X Microsoft Excel                                                                                                    | 10_cal                                                                                                    | 2024/04/04 8:27  |
| ファイルの種類(T): Ex<br>作成者: Ex<br>Ex<br>CS<br>XM<br>・ フォルダーの非表示<br>Ex<br>Ex<br>Ex<br>Ex<br>Ex<br>Ex<br>Ex<br>Ex<br>Ex<br>Ex<br>Ex<br>Ex<br>Ex | cel ブック<br>cel ブック<br>cel ブクロ有効ブック<br>cel マクロ有効ブック<br>cel 97-2003 ブック<br>V UT-8 (コンマ区切り)<br>AL データ<br>ーファイル Web ページ<br>cel デンプレート<br>cel マクロ有効テンプレート<br>cel マクロ有効テンプレート<br>cel 97-2003 テンプレート<br>たえト (タブ区切り)<br>iicode デキスト<br>AL スプレッドシート 2003<br>crosoft Excel 5.0/95 ブック<br>V (コンズ7区切り) |                  |

#### Microsoft Print to PDFで印刷

| -)                     | 印刷                                    |           |     |
|------------------------|---------------------------------------|-----------|-----|
| ) ホーム                  | 部数: 1 、                               |           |     |
| 〕新規                    |                                       |           |     |
| 対開く                    |                                       |           |     |
| アドインを取得                | Microsoft Print to PDF<br>進備完了        |           |     |
| 情報                     |                                       |           |     |
| 上書き保存                  | 設定                                    | 一<br>二事No | 江事略 |
| 名前を付けて保<br>存           | 作業中のシートのみを印刷します (パージ指定・ (パージ指定・ (パージ) | - 7.00    |     |
| Adobe PDF とし<br>て保存    | 部単位で印刷 、 1,2,3 1,2,3 1,2,3            | 請求金額      | 税抜金 |
| 印刷                     | 横方向                                   | 月日        | 摘要  |
| 共有                     |                                       |           |     |
| Adobe PDF リン<br>クとして共有 | □ 21 cm × 29.7 cm<br>□ - If_設定の全白     |           |     |
| エクスポート                 |                                       |           |     |
| 発行                     | シーマ コハーフにに知る                          |           |     |
| 間じる                    | パージ設定                                 |           |     |

## その他、印刷した請求書をスキャナーを使用してPDFで取り込むなど

請求書をPDFファイルとしてご用意ください。

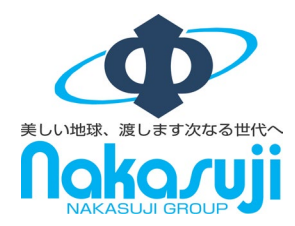

#### グループ各社で送信URLが違います。 各社ホームページ「協力会社の皆様へ」より 中筋組

<u>https://www.nakasuji.co.jp/business\_partner/index.html</u> まるなか建設

<u>https://www.maru-naka.co.jp/business\_partner/index.html</u> ナカサン

https://www.naka-sun.co.jp/business\_partner/index.html

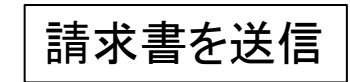

を開いてください。

本件に関する問い合わせ先 •中筋組工事原価担当 TEL 0853-23-8550 ・まるなか建設工事原価担当 TEL 0852-60-2356 ・ナカサン管理部 TEL 0853-22-8112

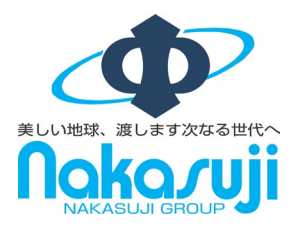

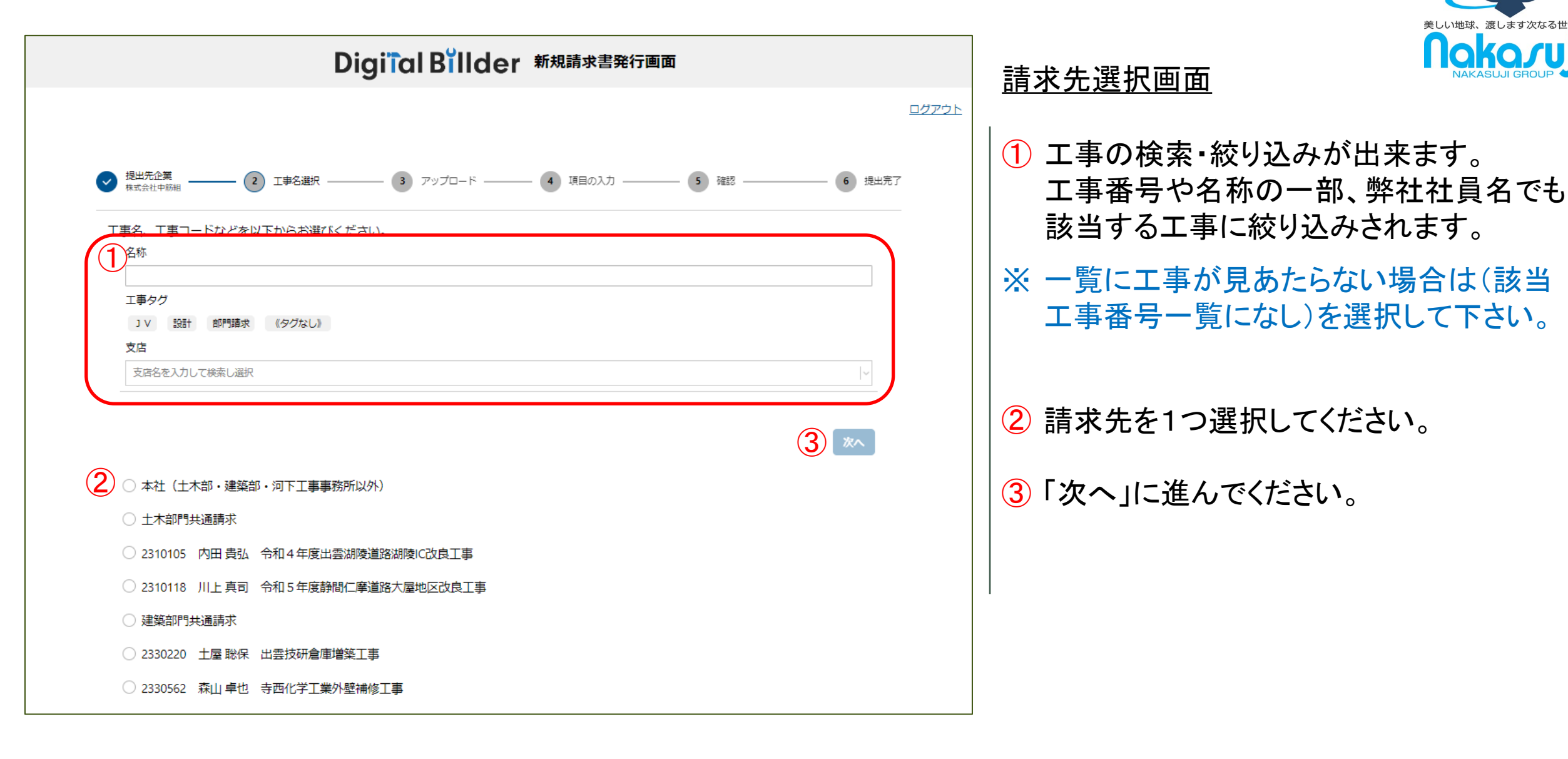

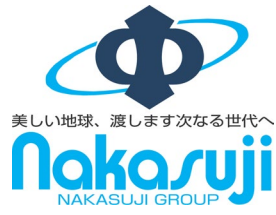

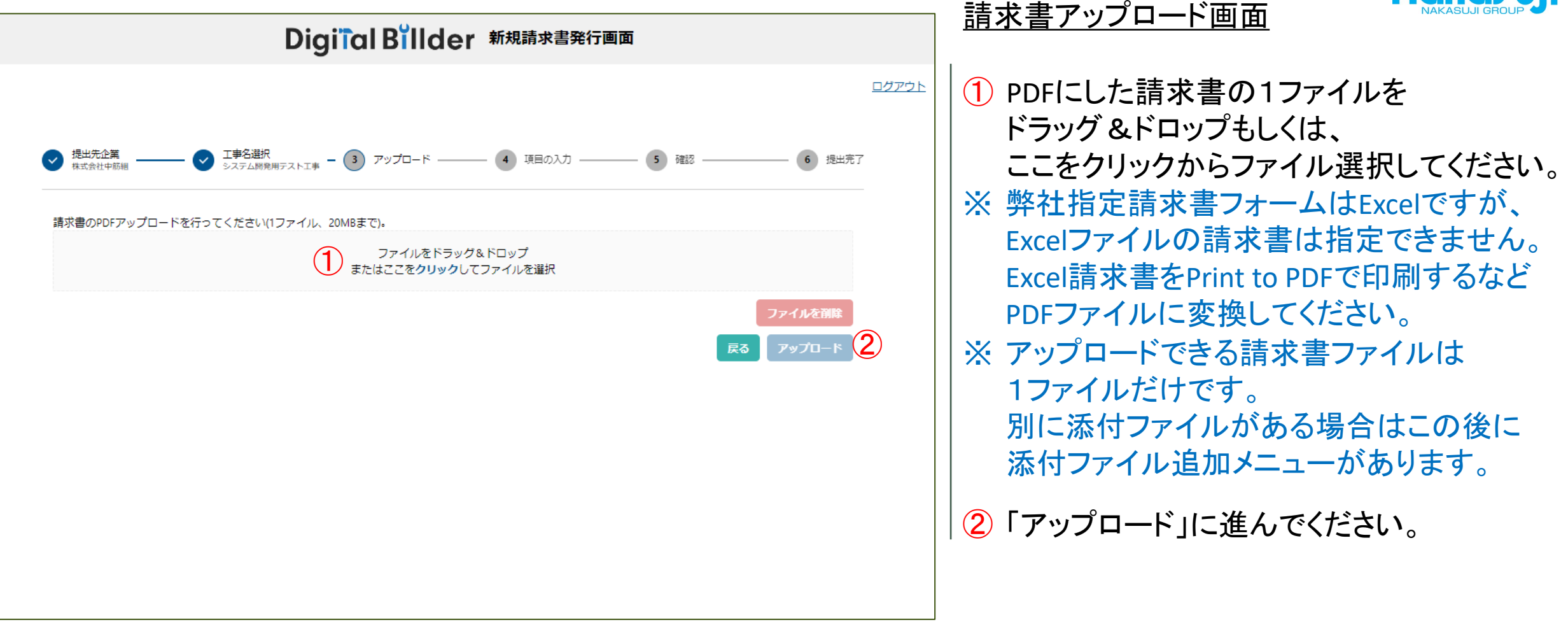

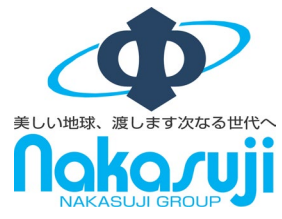

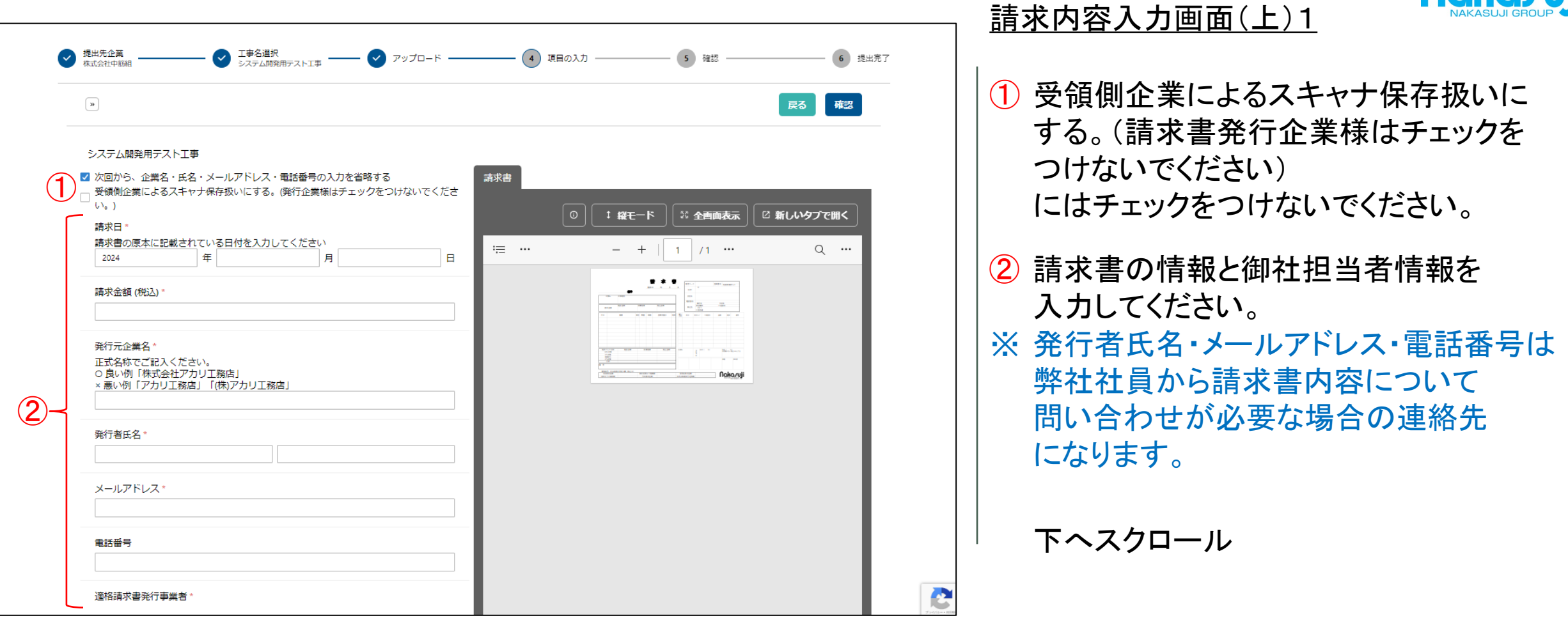

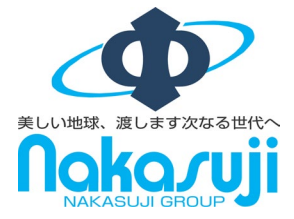

|                                                                                                    | <u>請求内容入力画面(下)1</u>                                                   |
|----------------------------------------------------------------------------------------------------|-----------------------------------------------------------------------|
| メールアドレス*                                                                                                    |                                                                       |
| 電話番号                                                                                                    | 1 御社の適格請求書発行事業者登録番号<br>を入力してください。                                     |
| <ul> <li>遠格請求書発行事業者。</li> <li>発行事業者の種類 ● 企業 ○ その他 ○ なし</li> <li>適格請求書発行事業者の登録番号を入力してください(T・ハイフンは不要)</li> <li>T 1234567890123</li> <li>事業者が見つかりませんでした</li> </ul> | <ul> <li>2 摘要を入力してください。</li> <li>〇良い例:電気設備工事、内装工事</li> </ul>          |
| 摘要/物品名や役務の内容を簡潔に記入*                 必須現目です                                                                                                    | 解体工事、補修工事、仮設材レンタル<br>建設機械レンタル、土木外注工事<br>ま業序変物処理実物書、東変用日               |
| 業者コード*         ・         当初契約金額(建築部工事宛の出来高請求時は記入)                                                                                                    | 産業廃業物処理運搬貨、事務用品<br>珈琲代、品物名、品物名他<br>×悪い例:請求の通り、別紙参照                    |
| 契約変更あり増減額(建築部工事宛の出来高請求時は記入)                                                                                                    | ③ 御社業者コードを検索してください。                                                   |
| 変更後契約金額(建築部工事宛の出来高請求時は記入)                                                                                                    | ※業者コードが見つからない場合は<br>下記問い合わせ先までご連絡ください。                                |
| 前回までの領収額(建築部工事宛の出来高請求時は記入) 今回請求額(建築部工事宛の出来高請求時は記入)                                                                                                    | 問い合わせ先<br>中筋組工事原価担当 TEL 0853-23-8550<br>まるなか建設工事原価担当 TEL 0852-60-2356 |

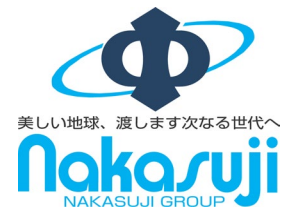

|   | 事業者が見つかりませんでした                                                        | <u>請氷内谷入刀側面(下)2</u>                  |
|---|-----------------------------------------------------------------------|--------------------------------------|
|   | 摘要/物品名や役務の内容を簡潔に記入。                                                   |                                      |
|   | 必須項目です                                                                | 1 建築部工事で出来高請求の場合は、                   |
|   | 業者コード*                                                                | 「前回までの領収額+請求書の金額+                    |
|   |                                                                       |                                      |
| Γ | 当初契約金額(建築部工事宛の出来高請求時は記入)                                              |                                      |
|   |                                                                       | 天利並領」になるよりに入力していたでい。                 |
|   | 契約変更あり増減額(建築卸工事宛の出来高請求時は記入)                                           | ※ 土木部出来高請求は人力の必要は                    |
|   | 変更後契約金額(建築部工事宛の出来高請求時は記入)                                             | ありません。                               |
|   |                                                                       |                                      |
|   | 前回までの領収額(建築部工事宛の出来高請求時は記入)                                            | </ </ </ </ </ </ </li               |
|   | 今回請求額(建築部丁事亦の出来高請求時は記入)                                               | ※ PDFファイル以外も添付できますが、                 |
|   |                                                                       | できるだけPDFにして添付してくだい。                  |
|   | 来月以降請求予定残額(建築部工事宛の出来高請求時は記入)                                          | ──────────────────────────────────── |
| C |                                                                       | 複数ファイルある場合は「ここをクリックし                 |
|   | 添付資料(10個、20MBまで)<br>明調書など添付資料があれば追加してください。                            | て添付資料を追加」を再度行ってください。                 |
|   | 輝水香と同ーのジアイルに添いしている場合は不要です。<br>PDFの添付資料は右半分の「請求書」のタブの右側を選択することで表示されます。 | ※添付ファイルは削除できませんので、                   |
|   | ここをクリックして運付資料を追加                                                      |                                      |

上にスクロールしてください。

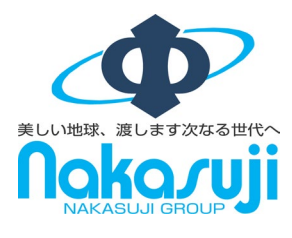

### 請求内容入力画面(上)2

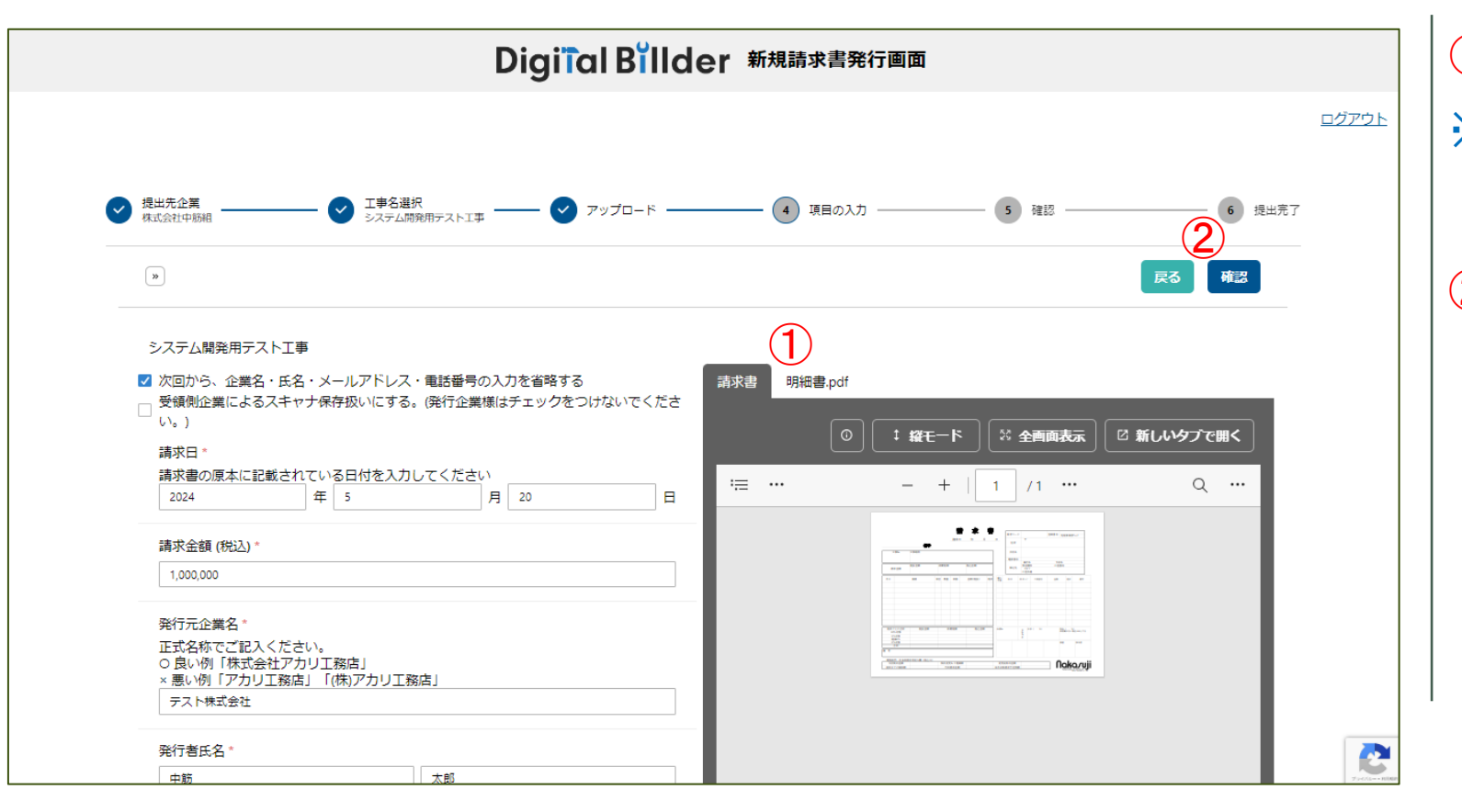

# 添付ファイルに切り替えて確認ができます。 ※ PDF以外の添付ファイルはタブ表示されません。

2「確認」を選択してください。

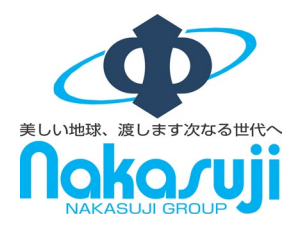

## <u>内容確認画面</u>

| <b>~</b> | 提出先企業<br>株式会社中時組                  | : 🗸 🗸 K                 | 🥑 項目の入力 —        | 5 確認 — | 6 提出       | 完了             |                               | 入力内容に間違いが無いか確認して             |  |
|----------|-----------------------------------|-------------------------|------------------|--------|------------|----------------|-------------------------------|------------------------------|--|
|          |                                   | 3 ☑ 利用規約♂に同意し           | て送信する            |        | 戻る送信       |                |                               | ください。                        |  |
|          | 保存形式 电子取引                         |                         | a<br>請求書 明細書.pdf |        |            |                |                               | 间遅いかめる場合は「戻る」に進み訂止<br>してください |  |
|          | 項目                                | 値                       |                  |        |            |                |                               |                              |  |
|          | 請求日                               | 2024年5月20日(月)           |                  |        | □ 新しいタブで開く |                |                               |                              |  |
|          | 請求金額 (税込)                         | ¥1,000,000              |                  |        | Q          | $\mathbf{O}$   | 詰求 まと 沃 付 谷 料 に 問 造 い が 毎 い か |                              |  |
|          | 発行元企業名                            | テスト株式会社                 |                  |        |            |                |                               | п小自C冰竹 具种IC间连0 / 流 赤0 / /    |  |
|          | 発行者氏名                             | 中筋太郎                    |                  |        |            |                |                               | 確認してください                     |  |
|          |                                   | anjikiyu@nakasuji.co.jp |                  |        |            |                |                               |                              |  |
|          | 电記留う<br>(高校誌で書楽行事業者かどこか)          | (+1.)                   |                  |        |            |                |                               | 「―」「+」で表示が拡大縮小」ます            |  |
|          | 通行時小音光11字美石ルビジル<br>適格請求書登行事業者登録乗号 | 4280001000744           |                  |        |            |                |                               | 「」「」「私小小小小小小小」               |  |
|          |                                   | まるなか建設株式会社              |                  |        |            |                |                               | ファイルの問違いがあれげ 詰求失の            |  |
|          | 摘要/物品名や役務の内容を簡潔に記入                | 外注工事費                   |                  |        |            |                |                               | ノアリルの间度いがの小いる、明小儿の           |  |
| D-       | 業者コード                             | 6021 (まるなか建設(株),<br>)   |                  |        |            |                |                               | 選択からやり直してください。               |  |
|          | 当初契約金額(建築部工事宛の出来高請求時は記<br>入)      |                         |                  |        |            |                | ×                             | ファイルの削除や訂正はシステム上でき           |  |
|          | 契約変更あり増減額(建築部工事宛の出来高請求<br>時は記入)   |                         |                  |        |            |                |                               |                              |  |
|          | 変更後契約金額(建築部工事宛の出来高請求時は<br>記入)     |                         |                  |        |            |                |                               | なくなっています。アッノロート画面まで          |  |
|          | 前回までの領収額(建築部工事宛の出来高請求時<br>は記入)    |                         |                  |        |            |                | 戻り請求書PDFの登録からお願いします。          |                              |  |
|          | 今回請求額(建築部工事宛の出来高請求時は記<br>入)       |                         |                  |        |            | '              |                               |                              |  |
|          | 来月以降請求予定残額(建築部工事宛の出来高請<br>求時は記入)  |                         |                  |        |            | (3)            | 利用規約に問題がなければ、「利用規約に           |                              |  |
|          | 添付資料                              |                         |                  |        |            |                |                               | 同音して送信する」にチェックを入れて           |  |
|          | 明細書.pdf                           |                         |                  |        |            | 2 1-1-1- HINKE |                               |                              |  |
|          |                                   |                         |                  |        |            |                |                               | 「达信」を選択ししくたさい。               |  |

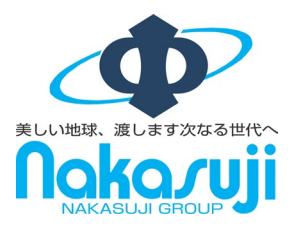

#### <u>完了画面</u>

以上で請求書の送信は終了です。 インターネット画面を閉じてください。

 別の工事で請求書の送信がある場合は 進んでください。
 4ページ請求先選択画面に戻ります。

 2 先ほど請求書を送信した同じ工事で、 別の請求書もある場合は進んでください。
 5ページ請求書アップロード画面に戻ります。

Digiial Billder 新規請求書発行画面 ログアウト 提出先企業 — 👽 工事名選択 システムW発用テスト工事 — 👽 アップロード ——— ✔ 項目の入力 -🗸 提出完了 🗸 確認 送信が完了しました 別の工事で請求書を提出 同じ丁事で請求書を提出

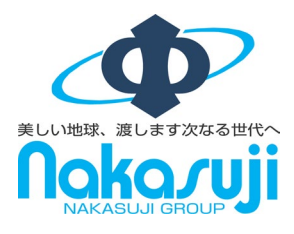

#### <u>メール通知機能</u>

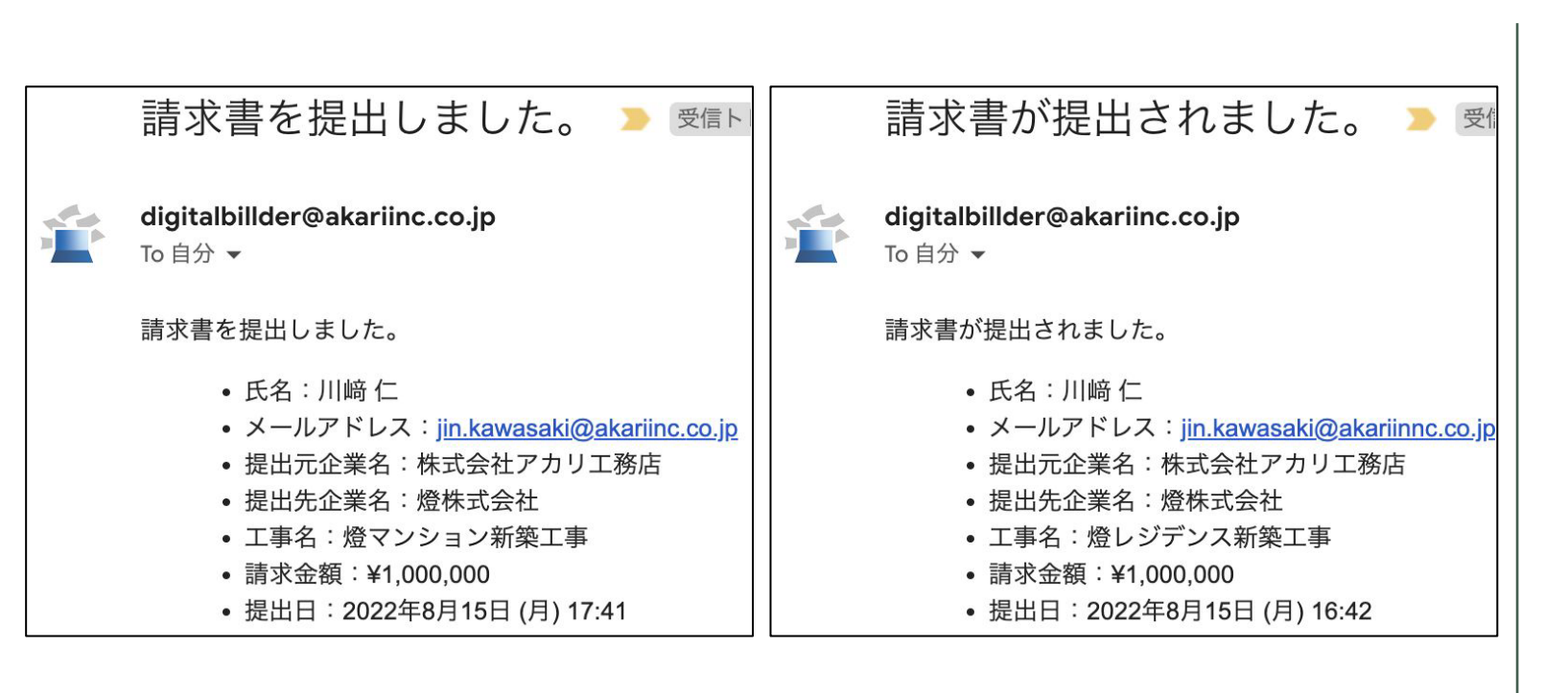

請求書の送信が完了すると、請求書発 行者と弊社工事担当者それぞれにメー ルが届きます。

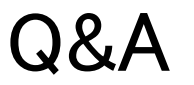

- Q1. エラーが出て提出できない
  - A1. リロード、キャッシュクリアで解決することが多いです。
    - リロード方法

       リロード方法
       ・キーボードの「F5」か「Ctrl」+「5」、もしくはブラウザの更新ボタン を押してください。
    - キャッシュクリア方法
       Microsoft Edge

Google Chrome

• Firefox

# Q2. 提出先の工事がない

- A2. 1. 表示されている工事名は略称となっております。 省略によって外された名称を検索しても表示されません。
  - 工事完了し請求書の締め日を過ぎている可能性があります。
     各社問い合わせ先までご連絡ください。

# Q3. 請求書ファイルがアップロードできない

- A3. 1. ファイルを入れた後にアップロードボタンが押せるようになります。 ファイルを選択できていることを確認してください。
  - 2. 請求書ファイルはPDFのみとなります。請求書のファイル形式が PDFであること確認してください。
  - 3. ファイル容量の上限は20MBとなります。20MBを超えている場合 はアップロードできません。

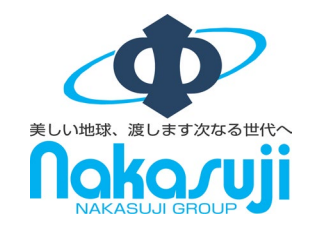

- Q4. 入力項目について分からない部分がある
- A4. 各社問い合わせ先までご連絡ください。
- Q5. 添付資料が描画されない
  - A5. PDF以外のファイルも添付できますが、描画表示はPDFファイルのみとなっています。

#### Q6. アップロードした請求書の内容を確認したい

A6. 概要については、送信時に入力したメールアドレスに届くメールからご確認 いただけます。 詳細については、ホームページの請求書の確認方法をご覧ください。

#### Q7.送信済みの請求書に誤りがあり、取り消したい

- A7. 請求書発行側では取り消しすることはできません。 各社問い合わせ先までご連絡ください。
- 問い合わせ先 ・中筋組工事原価担当 TEL 0853-23-8550 ・まるなか建設工事原価担当 TEL 0852-60-2356 ・ナカサン管理部 TEL 0853-22-8112